# Umstellung der Steuersätze für das Corona Konjunkturpaket 1

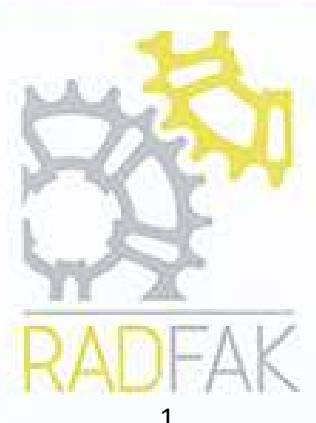

## Inhalt

|                                                      | and the second second se |
|------------------------------------------------------|----------------------------------------------------------------------------------------------------|
| Steueränderungen                                     | 1                                                                                                    |
| Vorkoufenroisönderungen                              | 2                                                                                                    |
| verkaufspreisanderungen                              | Z                                                                                                    |
| Support                                              | 4                                                                                                    |
| Lieuwies zu Dushungen mit vermingenten Stevensätzen. |                                                                                                    |
| Hinweise zu Buchungen mit verringerten Steuersatzen: |                                                                                                    |

## Steueränderungen

Die grundlegende Einstellung der Steuersätze findet in den Buchungsmustern statt. Im Windows Startmenü unter Radfak => Buchungsmuster zu finden. Falls Sie noch Windows 7 einsetzen unter Radfak => Buchungsmuster.

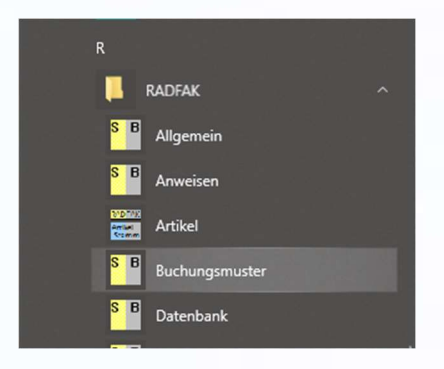

Abbildung 1 Startmenü Windows 10

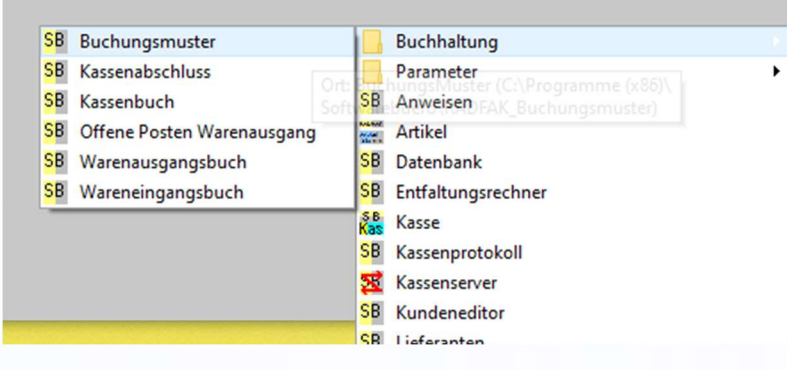

Abbildung 2 Oderstruktur Windows 7

Hierbei auf die Spaltennummer der Steuergruppe klicken und den neuen Steuersatz eingeben, im Bild gelb markiert.

| 8 Buch           | ungsMusterAuswahl                                                                                                    |
|------------------|----------------------------------------------------------------------------------------------------|
| Buchun           | ngsmuster Waren Ein- und Verkauf                                                                                                    |
|                  | Steuersystem: Standard                                                                                                    |
| Kassen<br>gruppe | Steuergruppe (zum Steuersatz anklicken)         1       2       3       4       5       6       7       8       9       10         1       2       3       4       5       6       7       8       9       10         1       2       3       4       5       6       7       8       9       10         2       3       4       5       6       7       8       9       10 |

Abbildung 3: Spaltennummern der Steuergruppen in den Buchungsmustern (gelb markiert)

| 2    | 3     | 4   | 5    | 6   | 7     | 8     | 9   | 10 |         | _  |
|------|-------|-----|------|-----|-------|-------|-----|----|---------|----|
| Steu | ergru | ipp | e 1  |     |       |       |     |    |         | ×  |
| Sat  | 2     |     | Info |     |       |       |     |    |         |    |
| 19.  | 00    |     | Sta  | nda | rdste | euers | atz |    |         |    |
|      | OK    | <   |      |     |       |       |     | A  | bbreche | en |

Abbildung 4: Dialogfeld zum Einstellen des Steuersatzes für Steuergruppe 1

Im Normalfall gibt es mehrere Spalten mit dem vollen Steuersatz, mindestens eine mit dem halben Steuersatz und eine Spalte mit 0% Steuerangabe für steuerfreie Buchungen. Die Änderungen in den Steuergruppen wirken sich automatisch auch auf die Vorlagen für die Kassenbucheinträge aus, in den Buchungsmustern auf der rechten Seite zu finden.

Nach durchgeführten Änderungen bitte alle Radfak Module neu starten, vor allem Kassenserver und die Kassen selbst.

### Verkaufspreisänderungen

Falls Sie die Preisreduktion an den Endverbraucher weitergeben wollen kann dafür die Funktion für Verkaufsaktionen im Artikelstamm verwendet werden.

Dafür mindestens 2 Artikel markieren und das entsprechende Dialogfeld über das Menü Bearbeiten => Verkaufsaktion aufrufen oder den entsprechenden Button in der Iconleiste verwenden.

| K  | atalo    | gartik | el Ansi | cht | ?            |      |  |
|----|----------|--------|---------|-----|--------------|------|--|
| ĨĒ | <b>*</b> | **     | 講 >     | *0  | $\mathbf{i}$ | 8    |  |
|    | ^        |        | Numm    | er  | Bezeich      | nung |  |
|    |          | - 10   |         |     |              | 0.0  |  |

Abbildung 5: Button Verkaufsaktion in de Iconleiste Artikelstamm

| Inventur     | Rearbeiten | Warengruppe          | Artikal               | Katalogartik |
|--------------|------------|----------------------|-----------------------|--------------|
|              | Dearbeiten | watengruppe          | AILIKEI               | Katalogartik |
|              | Rückg      | ängig                |                       | Strg+Z       |
| ADFAK Artike | Aussch     | nneiden              |                       | Strg+X       |
| Anhänger     | Kopier     | en                   |                       | Strg+C       |
| Anhäng       | Einfüg     | en                   |                       | Strg+V       |
| Anhäng       | Kassen     | - Steuerarupper      | 1                     | <f4></f4>    |
| Anhäng       | Waren      | aruppe               | <shift+f4></shift+f4> |              |
| Anhänger     | Einkau     | fsdaten              |                       | <f5></f5>    |
| Anhänger     | Stückli    | ste                  | <                     | Shift+F5>    |
| Arbeitswer   | Artikel    | statistik            |                       | <f6></f6>    |
| Batterien a  | Abver      | aufsdaten            | <                     | Shift+F6>    |
| Beleuchtur   | Verkau     | fsaktion             |                       | <f8></f8>    |
| Bereifung (  | Individ    | lualisierungen       |                       |              |
| Brems-/Scl   | Kalkula    | Kalkulation anwenden |                       |              |
| D /C         |            |                      |                       |              |

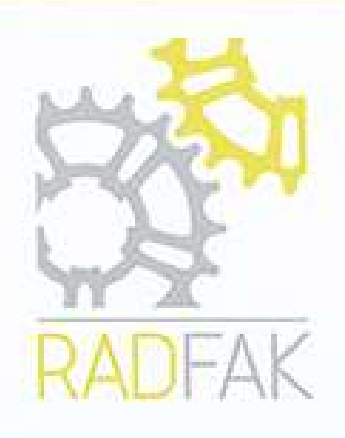

Abbildung 6: Menü Bearbeiten mit markierter Verkaufsaktion

Wenn mindestens zwei Artikel markiert sind bieten Verkaufsaktionen auch prozentuale Änderungen des Verkaufspreises an. Im Folgenden ein Beispieldialog zum Einstellen von einem 2% Nachlass auf alle markierten Artikel der am 31.12.2020 automatisch wieder beendet wird.

| Daten zur Verkaufsaktion        |                               |                                                |                           | ×  |
|---------------------------------|-------------------------------|------------------------------------------------|---------------------------|----|
| Beginn der Aktion<br>01.07.2020 | Ende der Aktion<br>31.12.2020 | Vk<br>-2%                                      | Kalkulation               |    |
| Beginndatum nicht sichern       | n 🔲 Enddatum nicht sichern    | Optionen Sicherung d<br>O Aktionpreis nicht si | es Aktionspreis<br>ichern |    |
| 🔲 Aktionspreis rabattfähig      |                               | C Aktionpreis absolut                          | t neu setzen              |    |
| 🔲 Rabattfähigkeit nicht siche   | eri                           | <ul> <li>Aktionpreis relativ</li> </ul>        | neu setzen (% Wert)       |    |
|                                 |                               | C Aktionpreis neu ka                           | lkulieren                 |    |
|                                 |                               | Ek                                             |                           |    |
| OK                              |                               | Mehrfachauswahl                                | Abbrech                   | en |
|                                 |                               |                                                |                           |    |

Abbildung 7: Beispieleinstellungen der Verkaufsaktionsfunktion

Der Artikel behält in der Oberfläche des Artikelstamms seinen normalen Preis aber bekommt eine deutliche, rote Markierung am Verkaufspreis als Hinweis das dieser Preis gerade nicht derjenige den die Kasse verwenden wird.

| Linheit  | Ubergabe | Wahrung |   | VIG226      |
|----------|----------|---------|---|-------------|
| Stück    | 1        | €       | - |             |
| ,<br>Ek  | . VK     |         |   | Kalkulation |
| 319,08   | [        | 559,00  |   | 1,75        |
| Kalk min | Kalk     | may     |   |             |

Abbildung 8: Markierung des Verkaufspreises durch Verkaufsaktion

Die Stammartikelsuche in der Kasse (F11) zeigt ebenfalls an das es sich um einen modifizierten Preis handelt.

|                     | Vk     |
|---------------------|--------|
| (A 31.12.20-559.00) | 547,82 |

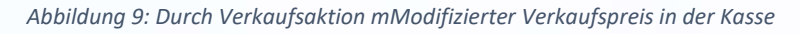

Dabei ist die Information zu lesen als

A = Aktion 31.12.20 = Gültigkeitsdauer der Preisänderung 559,00 = Originaler Verkaufspreis 547,82 = Momentaner Verkaufspreis

In der weiteren Verarbeitung durch die Kasse wird der Aktionspreis als normaler Verkaufspreis behandelt

| Preisgestaltung<br>Preis(nachlass) | Org-Vk:                                                             | 547,82                   |
|------------------------------------|---------------------------------------------------------------------|--------------------------|
| Grund für Preisnachlass            | Vk nach Nachlass:<br>Rabatt (Gesamtrechnung):<br>Resultierender VK: | 547,82<br>547,82         |
| OK Löschen (F10)                   | Vk/Posten:                                                          | 547,82<br>Abbrechen (F2) |

Abbildung 10: Preisdetails eines Einzelartikels in der Kasse

## Support

Wir erwarten zur Umstellungszeit ein erhöhtes Anrufaufkommen. Die Hotline wird am 30.06.2020 und am 01.07.2020 von 9:00 bis 14:00 Uhr zur Verfügung stehen.

#### Hinweise zu Buchungen mit verringerten Steuersätzen:

- Informieren Sie sich bei Ihrer steuerberatenden Person wie An- oder Teilzahlungen die bereits mit 19% versteuert wurden aber zur Geltungszeit des verringerten Steuersatzes eingelöst werden behandelt werden sollen.
- Informieren Sie sich bei Ihrer steuerberatenden Person wie mit Zahlungen für Zeitbereiche umzugehen ist, Abos, Vermietungen, etc., die über die Steueränderungszeit laufen.

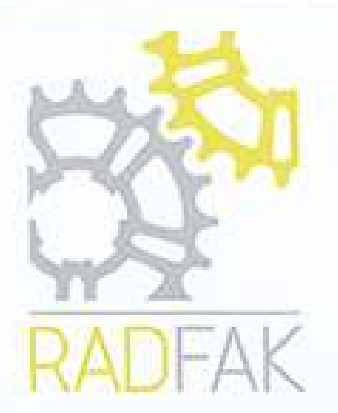

• Wir haben bisher noch keine Informationen erhalten wie die Datev beim Buchexport die veränderten Steuersätze behandeln wird.

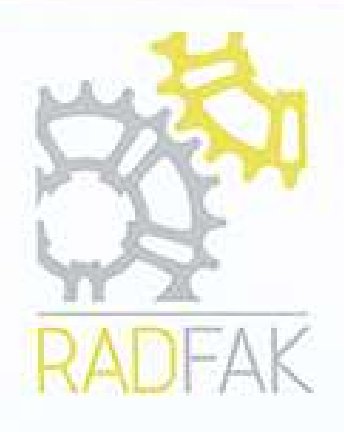